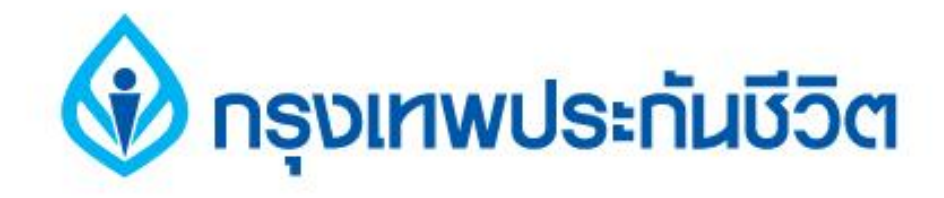

# คู่มือการชำระเงินบริการ Bill Payment ช่องทาง ATM

ธนาคารกรุงเทพ

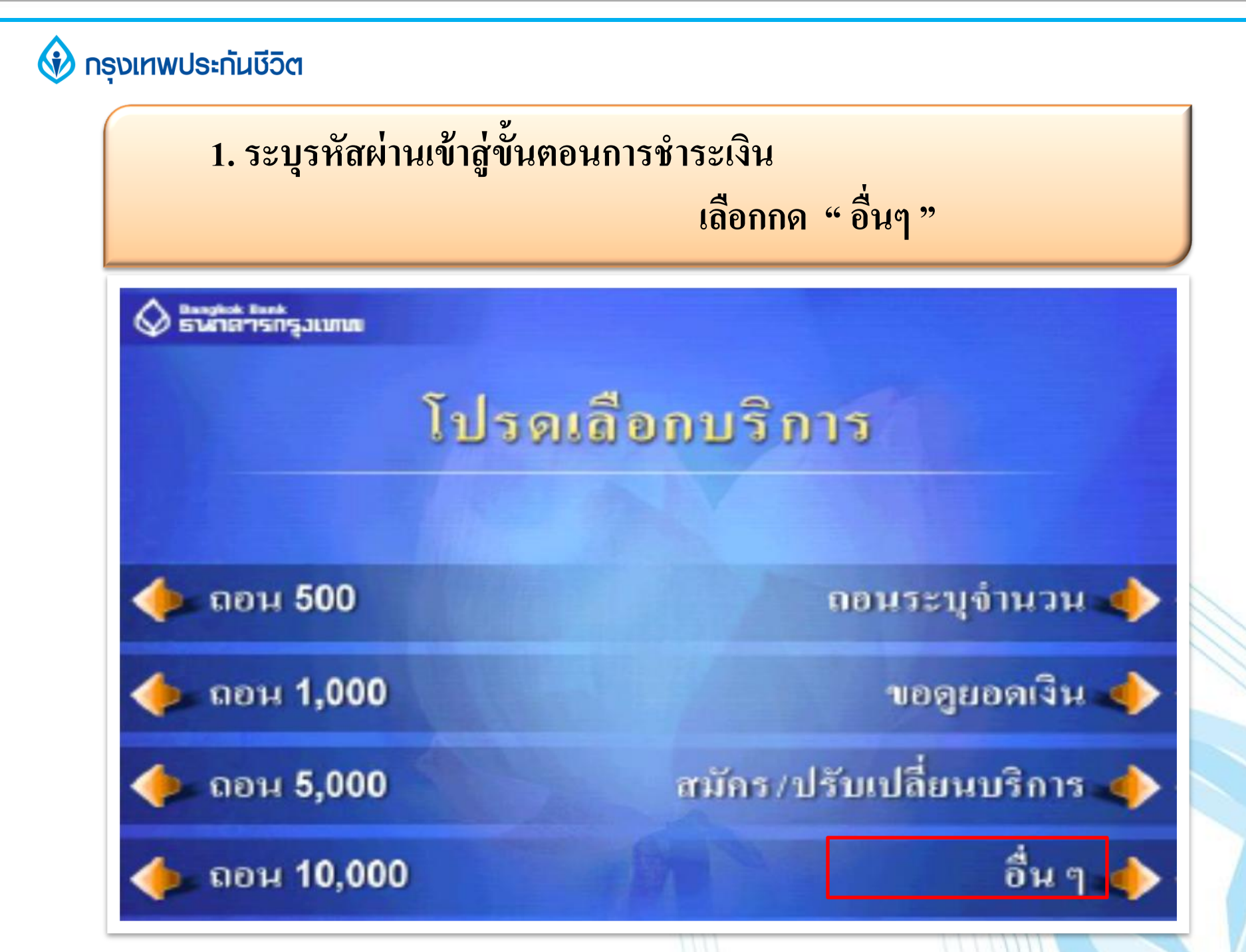

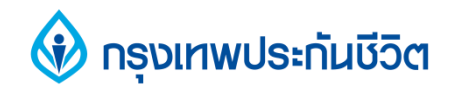

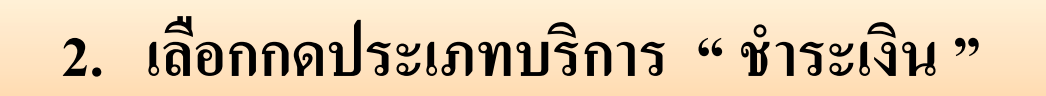

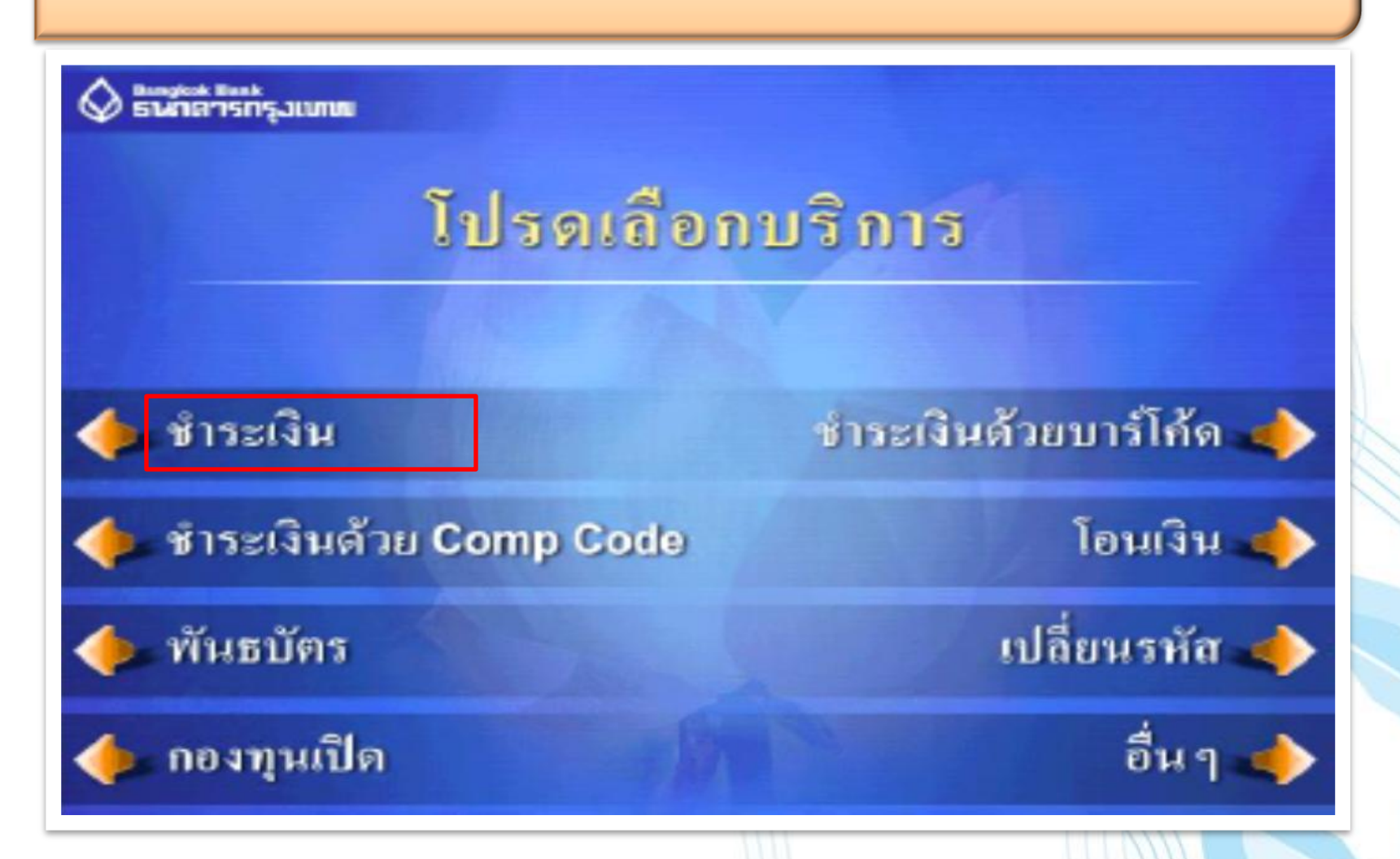

#### 🚯 กรุงเทพประกันชีวิต

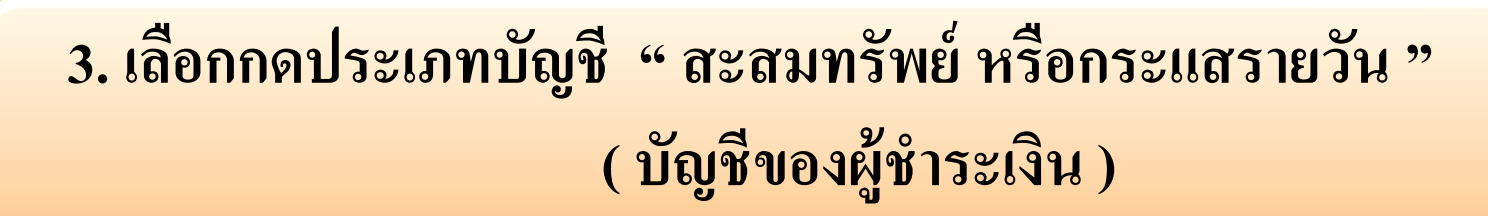

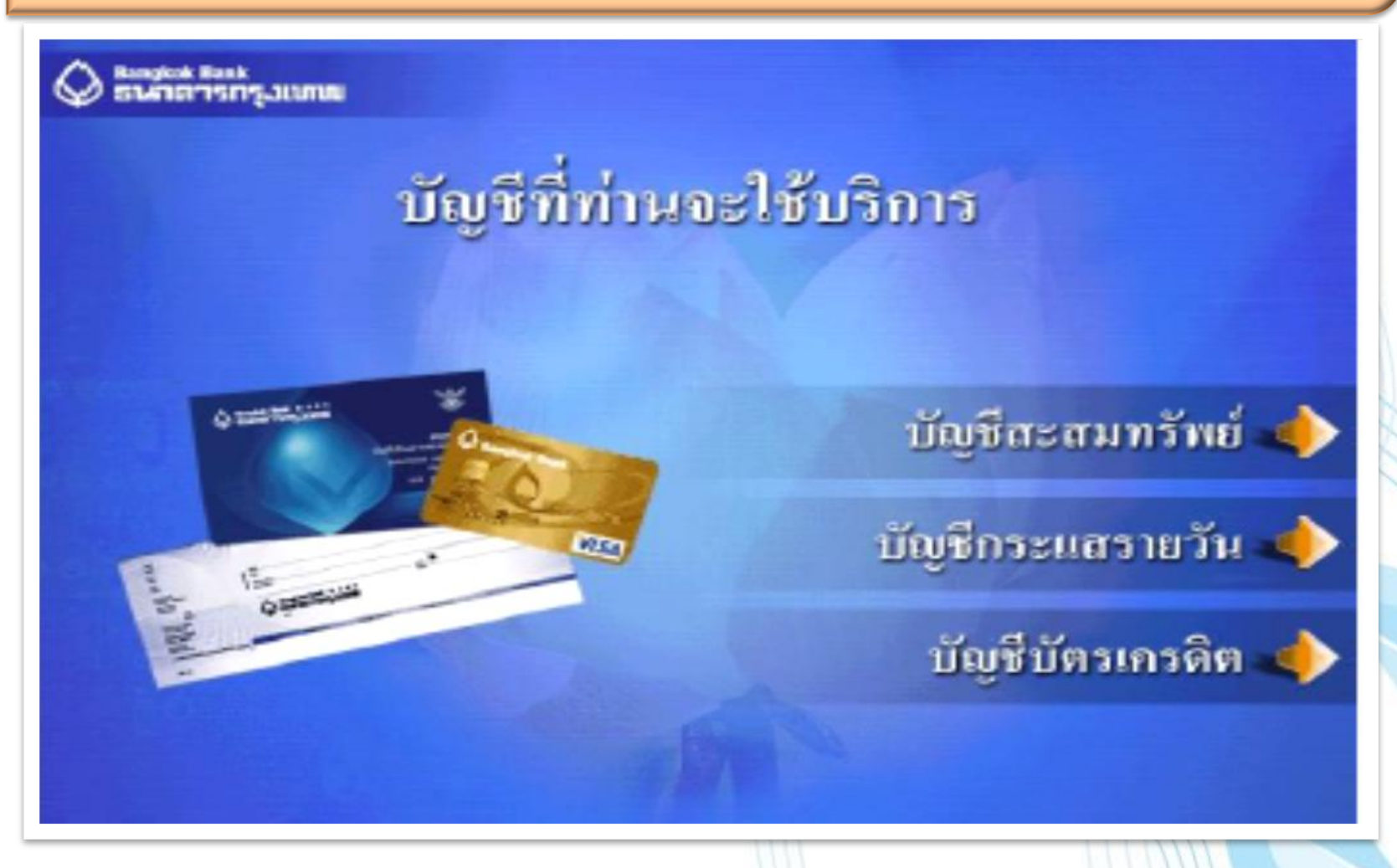

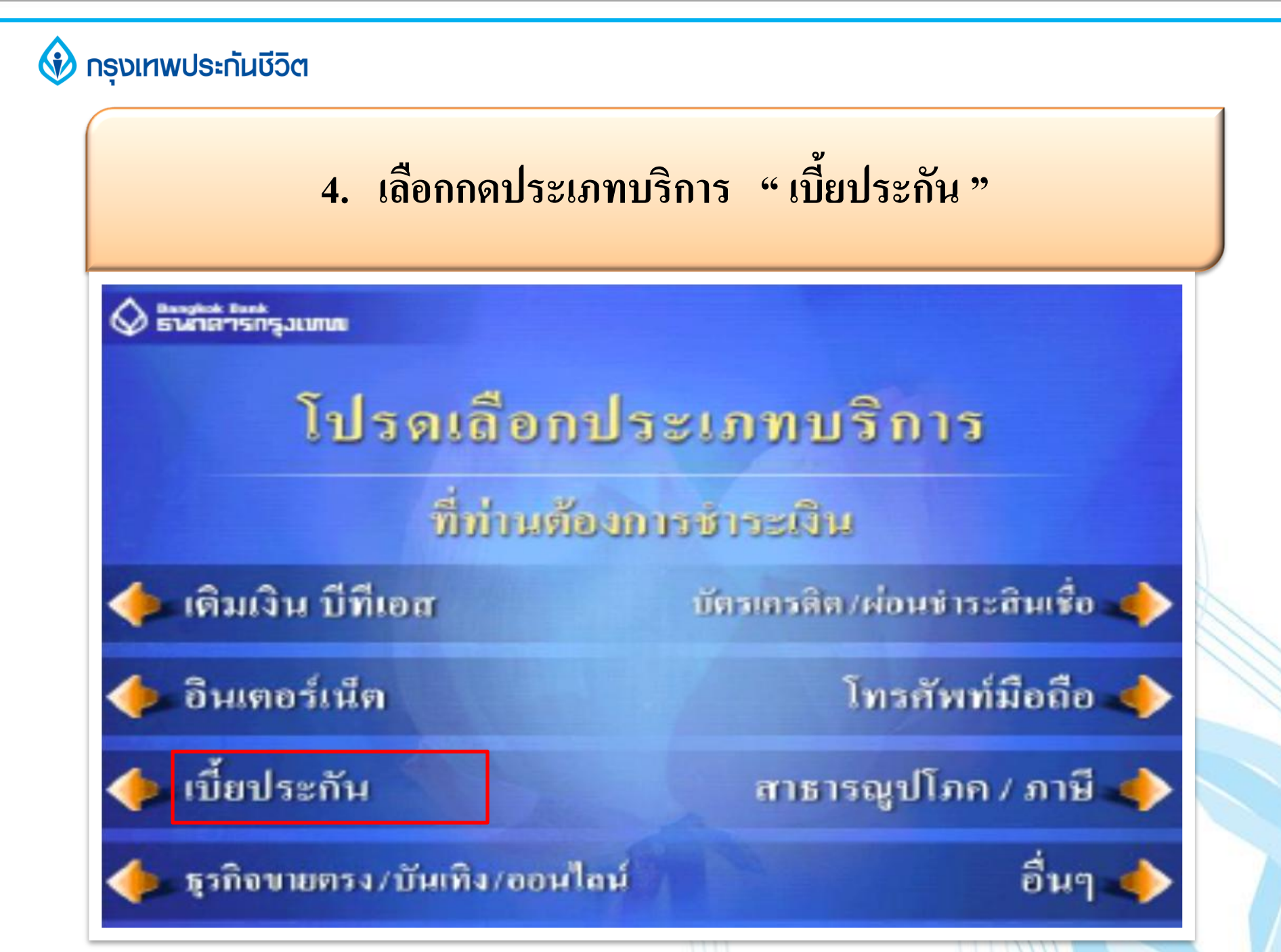

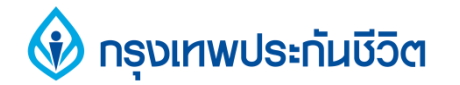

# 5. เลือกกดบริษัทผู้รับชำระ " กรุงเทพประกันชีวิต "

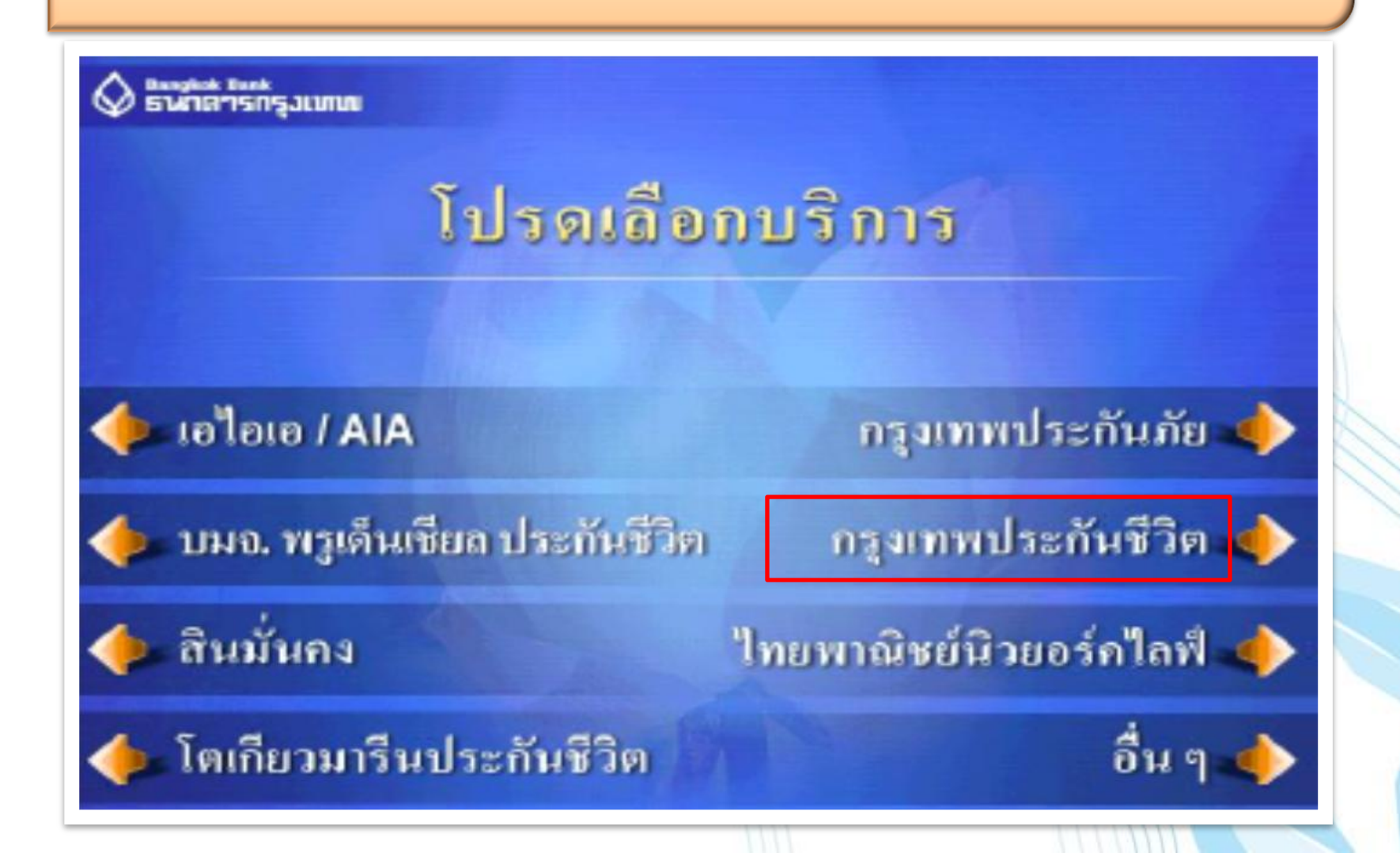

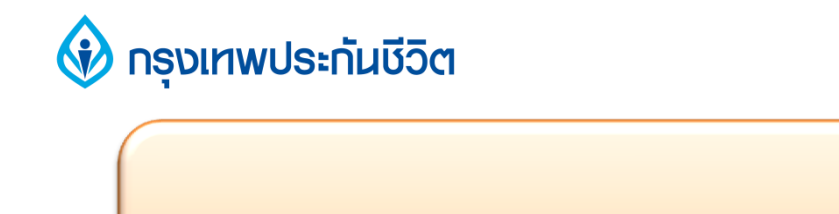

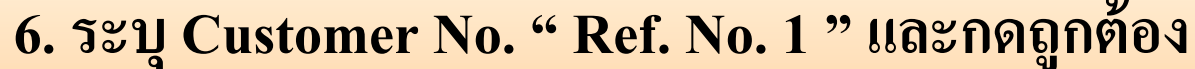

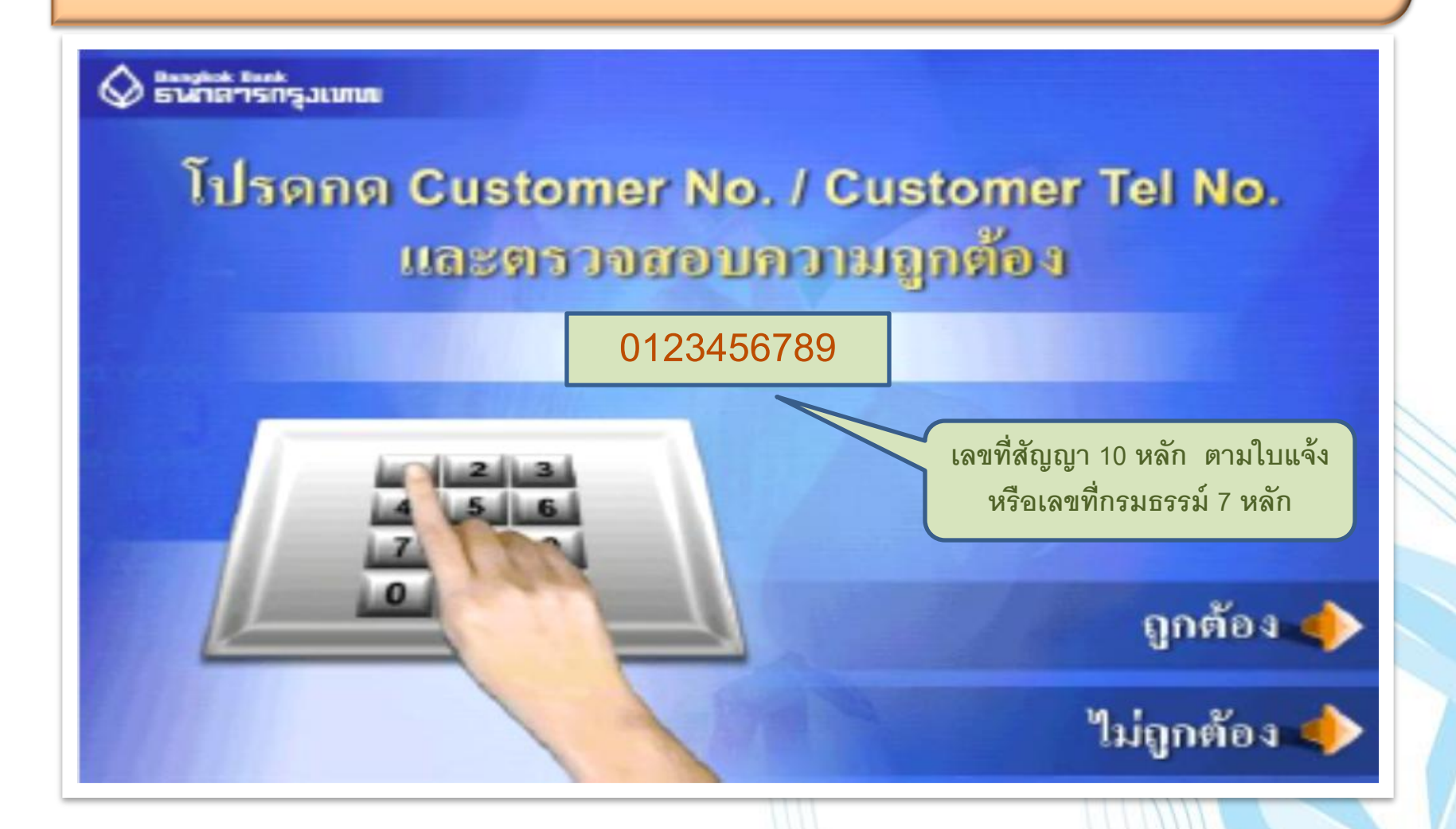

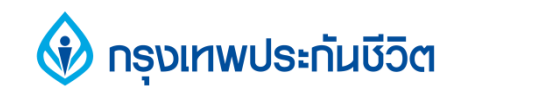

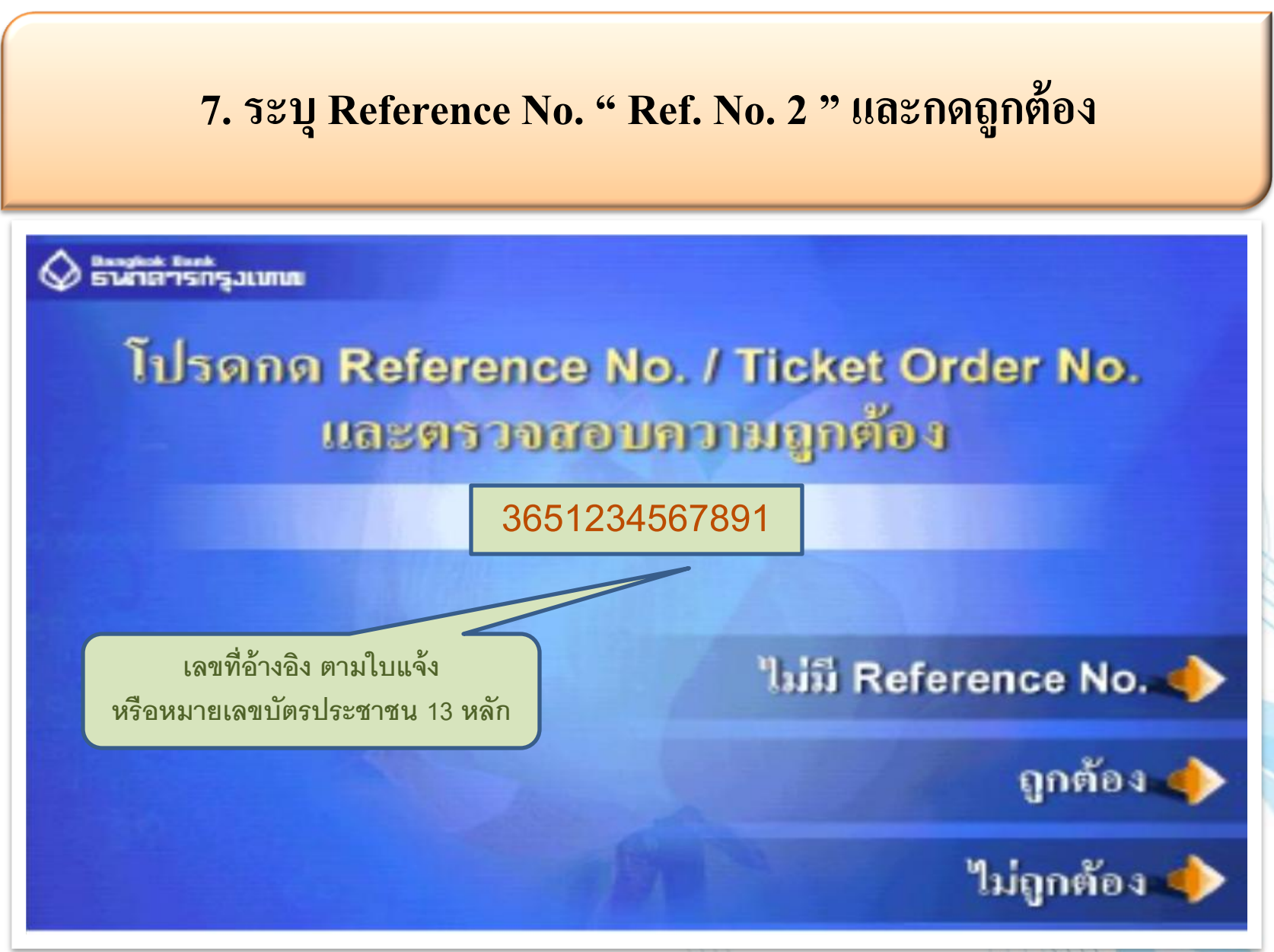

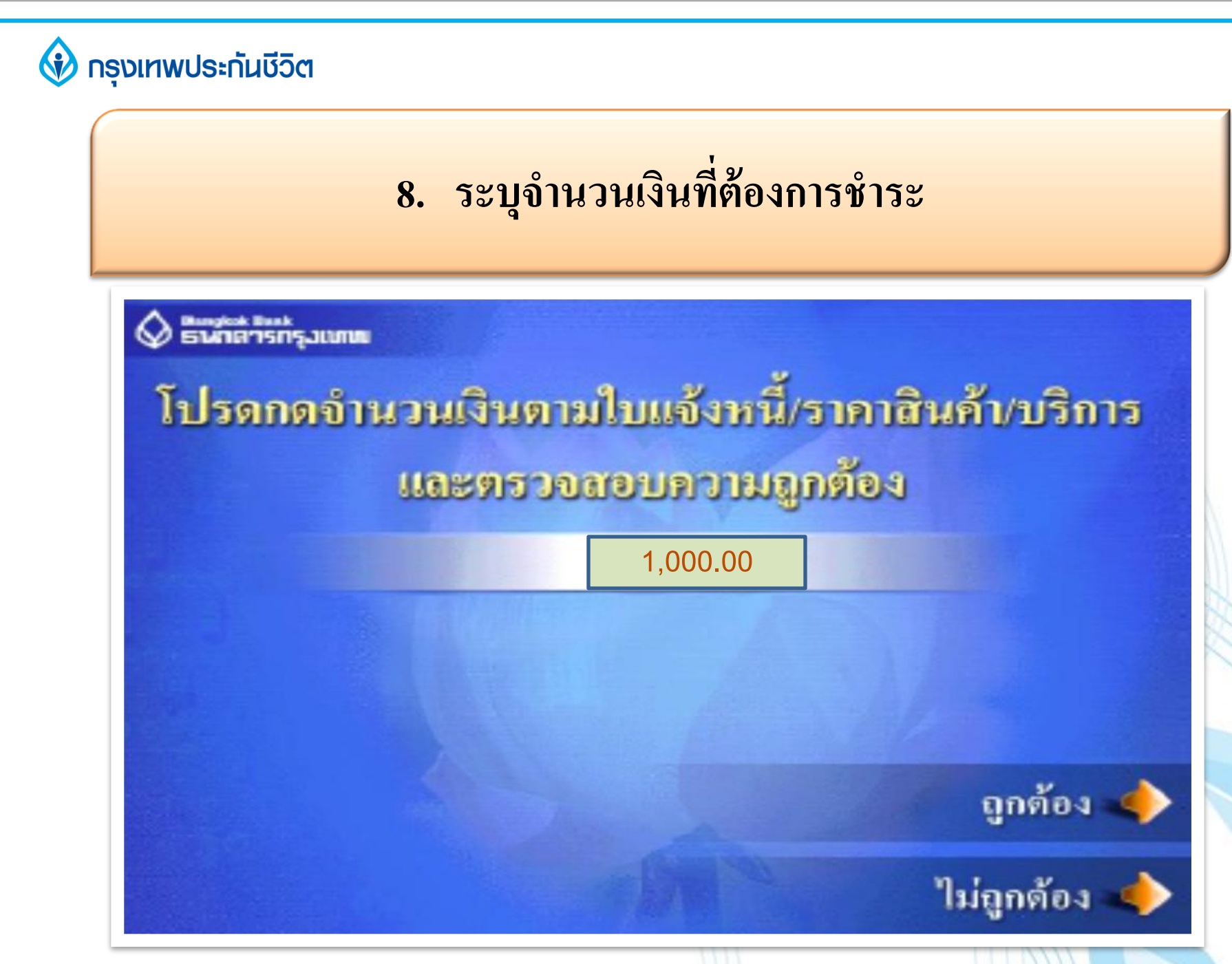

#### 🚯 กรุงเทพประกันชีวิต

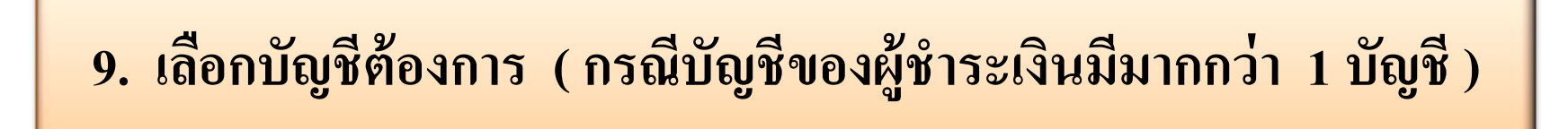

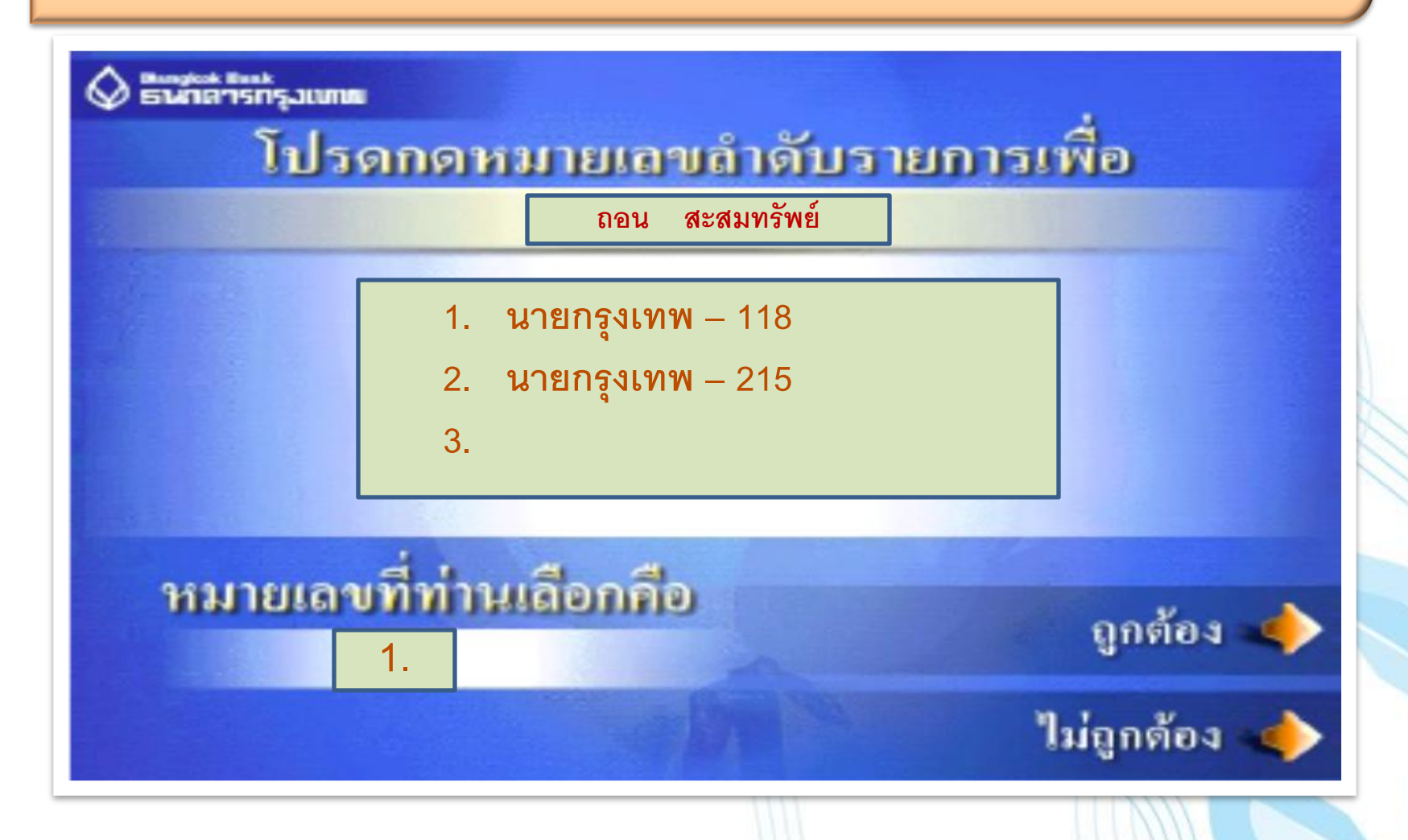

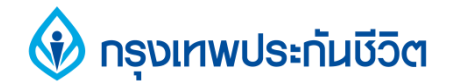

### 10. การทำรายการชำระเงินเรียบร้อยแล้ว

Bingkek Bunk

## ทำรายการเรียบร้อยแล้ว

# ท่านจะใช้บริการอื่นอีกหรือไม่

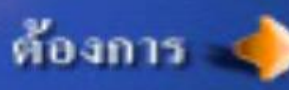

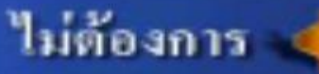